# 移民局でのオンライン予約の取り方

First, please select case category from the drop-down list, then the number of clients, case type, and the regional directorate in charge. Next, select the desired <u>date from</u> the calendar, and finally, choose an available time slot.

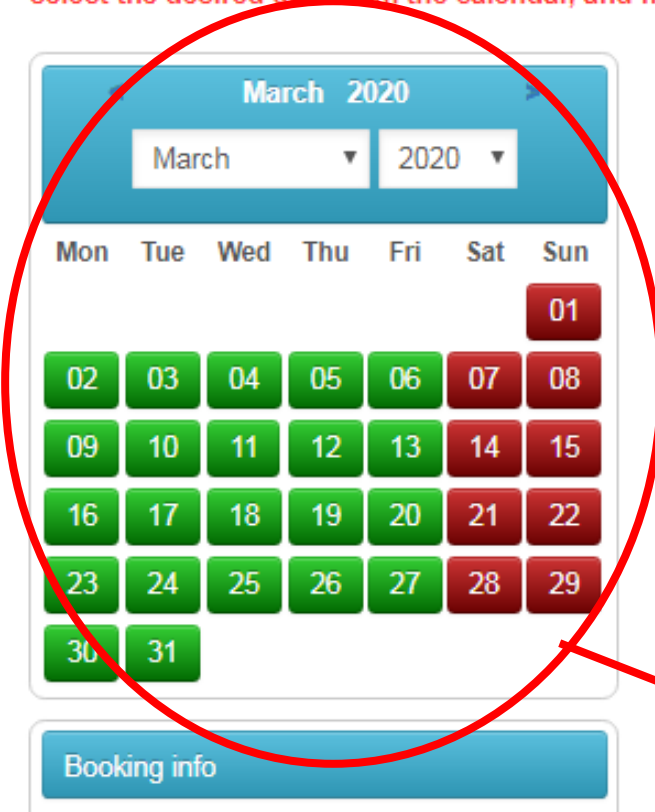

Your cart is empty. To make a booking, please select the date in the calendar, and then select service and employee bellow.

Select case category

State of emergency

Please select the number of clients

1 person

Select case type

Application for third country n

Selecting Regional Directorate

Regional Directorate of Budar

Please select a day in the calendar

① 次のホームページを開いてください。 http://www.bmbah.hu/index.php?option=com\_osser vicesbooking&view=default&field\_id=15&lang=en

②[State of emergency]をお選びください。

> ③ 人数をお選びください。

④ 手続きの種類は「Application for third country nationals who intend to leave Hungary, but are unable to due to the epidemiological situation」を選択してください。

⑤ 手続きを行う地域をお選びください。
(例:ブダペストならRegional Directorate of Budapest and Pest County)

⑥ 手続きを行う希望日をお選びください。

## 移民局でのオンライン予約の取り方

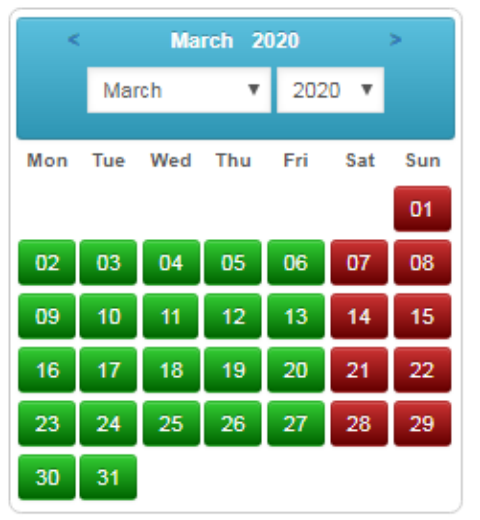

#### Booking info

Your cart is empty. To make a booking, please select the date in the calendar, and then select service and employee bellow.

| Select case category               |   |
|------------------------------------|---|
| State of emergency                 | ۳ |
| Please select the number of client | s |
| 1 person                           | ۳ |
| Select case type                   |   |
| Application for third country n    | ۳ |
| Selecting Regional Directorate     |   |
| Regional Directorate of Buda       | ۳ |
| Please select a day in the calenda | r |
|                                    |   |

#### BUDAPEST, BUDAFOKI ÚT 60. - BPRIG I. számú Ügyfélszolgálat (2020-03-31)

Cím: 1117 Budapest, Budafoki út 60. - Sztregova köz Telefon: +36 1 463 9100 Felhívjuk figyelműket, hogy az ügyintézésre jelentkező ügyfelek számát pontosan válasszák ki az időpontfoglalásnál. Amennyiben egynél több ügyfél (család) kíván ügyet intézni, válasszák a megfelelő opciót az "Ügyfelek száma" meghatározásakor. A foglalás véglegesítéséhez meg kell adni annak az ügyfélnek a nevét, aki az ügyintéző előtt a kirendeltségen megjelenik. A név módosítására a foglalás véglegesítése után nincs mód. Lezárt foglalást újra megnyitni nem lehet. Egy regisztrációnak egyszerre maximum 3 foglalása lehet. Törlés vagy időmúlás esetén új foglalás tehető. Please read the following instructions carefully before reserving a date

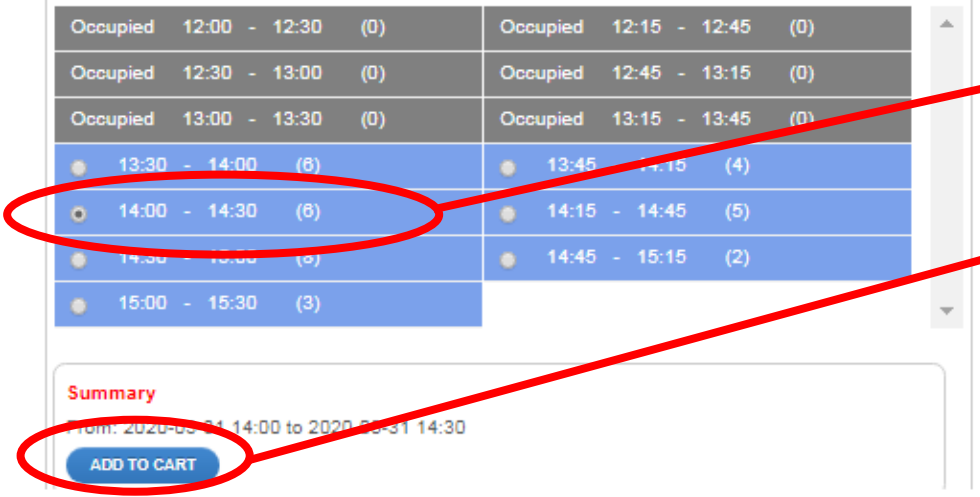

#### ⑦ ご希望の時間をお選びください。

#### - ⑧ 「Add to cart」をクリックしてください。

0

## 移民局でのオンライン予約の取り方

First, please select case category from the drop-down list, then the number of clients, case type, and the regional directorate in charge. Next, select the desired date from the calendar, and finally, choose an available time slot.

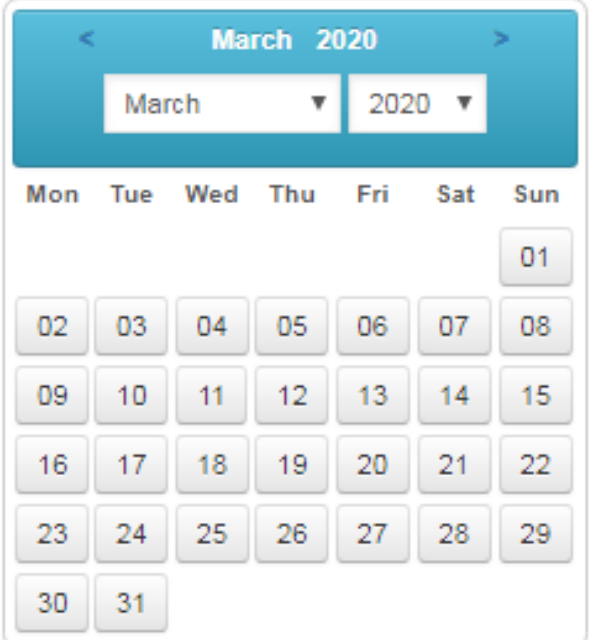

| Select case category              | ۳   |
|-----------------------------------|-----|
| Please select the number of clier | nts |
| Please choose                     | ٣   |
| Select case type                  |     |
| Please choose                     | ٣   |
| Selecting Regional Directorate    |     |
| Please choose                     | Ŧ   |

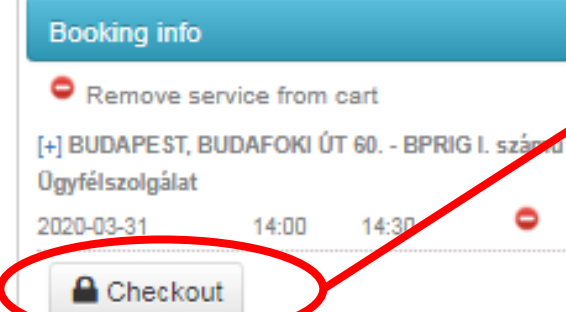

#### [Booking Info] にある[Checkout] 9 ボタンをクリックしてください。

## 移民局でのオンライン予約の取り方

# 10 予約確定のために新規登録してください。

| <                | :                   | Ma       | rch 2                 | 020   |           | >     |
|------------------|---------------------|----------|-----------------------|-------|-----------|-------|
|                  | Mar                 | rch      | •                     | 202   | 20 🔻      |       |
| Mon              | Tue                 | Wed      | Thu                   | Fri   | Sat       | Sun   |
|                  |                     |          |                       |       |           | 01    |
| 02               | 03                  | 04       | 05                    | 06    | 07        | 08    |
| 09               | 10                  | 11       | 12                    | 13    | 14        | 15    |
| 16               | 17                  | 18       | 19                    | 20    | 21        | 22    |
| 23               | 24                  | 25       | 26                    | 27    | 28        | 29    |
| 30               | 31                  |          |                       |       |           |       |
| <b>P</b> 1       |                     | -        |                       |       |           |       |
| DOOI             | ang ini<br>emove    | service  | from o                | art   |           |       |
| +] BUI<br>Dgyfél | DAPE ST<br>szolgála | r, BUDAI | F <mark>OKI ÚT</mark> | 60 Bł | Prig I. s | számú |
| 2020-0           | 3-31                | 1        | 4:00                  | 14:30 |           | •     |
|                  | Check               | out      |                       |       |           |       |

移民局でのオンライン予約の取り方

# ① その後の手続きは画面の指示に従ってください。

# 12 予約日時に移民局のオフィスに行ってください。